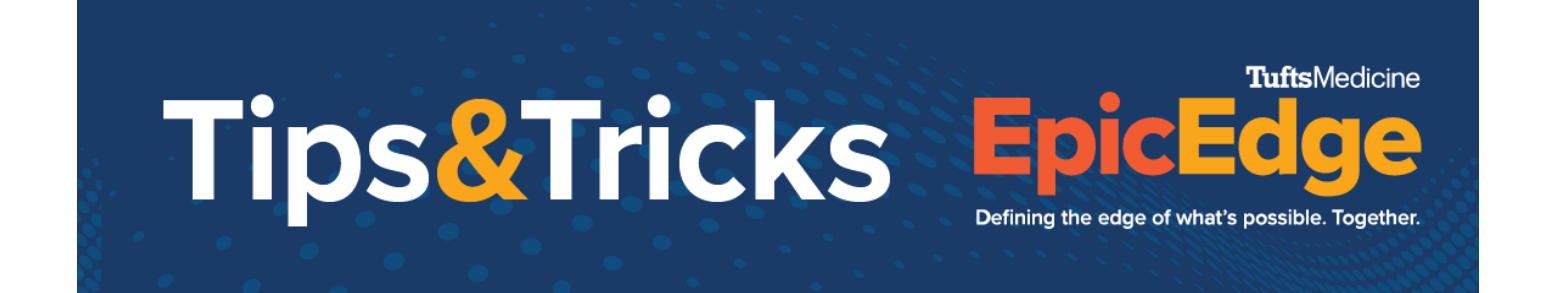

# **Interim Order**

Orders that are received after the Plan of Care has been signed are called interim orders. Interim orders will be entered in remote client. Non-medication orders that come to HHF through a fax will be entered in Remote Client through the Care Plan. Medication orders will be documented in the Medications task.

## **Adding Orders through Care Plans**

- 1. Go to the Care Plan task.
- 2. Click Apply Template.
- In the Template field, search for the template you want to use. Note: there are templates for Skilled Nursing which include ordering labs, Wound Care, Telemonitoring, Warfarin and others
- 4. Select the appropriate template.
- 5. Select the **Problem**.
- 6. Add the Goals and interventions for each problem.
- 7. Click **Accept**. Example of a Care Plan with Orders:

### **Care Plan Problems**

Problem

Warfarin Therapy (i)

Goal: Patient warfarin therapy (

✓ Intervention: Changes in Diet (į́)

✓ Intervention: Check INR ()

✓ Intervention: Educate Warfarin Therapy (į́)

- Intervention: Prefill Warfarin Dosing (
- ✓ Intervention: Unusual Bleeding or Bruising (i)
- 8. Click Create Order for each Intervention.
- 9. Click Send Orders, it is in the lower right-hand corner.
- 10. Change the Mode to Verbal Order Readback
- 11. Check the Signed Check Box.
- 12. Enter the Authorizing Provider.
- 13. Click **Accept**.

© 2012-2022 Epic Systems Corporation. Confidential.

| Ti                    | os <mark>&amp;</mark> T         | ricks                                    | <b>Epic</b><br>Defining the edge of what | TuftsMedicine |
|-----------------------|---------------------------------|------------------------------------------|------------------------------------------|---------------|
| 장 Care Plan Order     |                                 |                                          | ×                                        |               |
|                       | Mode: Verbal Order with Readbar | Select interventions to send orders for: | Select All                               |               |
| Signed                | Date: 4/13/2022                 | Assist with Ambulation                   | *                                        |               |
|                       | Time: 08:16 AM ④                | ✓ Transfers                              | *                                        |               |
| A <u>u</u> thorizing: | Seeger, Marty                   | ✓ Vital Signs                            | *                                        |               |

### **Medication Orders**

Seeger, Marty (Attending)

Authorizing provider should receive POC updates
POC encounter: 04/08/2022 - SN OASIS Start of Care

Medication orders that come through via fax will be added through the Medications task.

- 1. Click Medications Task.
- 2. Click New.
- Enter the medication name in the Medication field and press Enter.
   Add New Medication

2

4. Document the dose, route, frequency, indication, and any other requirements and necessary fields.

0

5. In the Order Details section, leave the Generate order check box **checked**.

#### Generate order

6. Change the Mode to **Verbal Order with Readback**.

Mode: Verbal Order with Readbar

7. Check the Signed box.

#### Signed

- 8. Enter the Authorizing provider. Authorizing: Seeger, Marty
- 9. Click **Accept**.
- 10. The medication will be added and added to the Plan of Care.